## From this website Nova Scotia Health LMS

\*By completing the module without logging in, you are completing as a Guest and proof of your completion **will not be recorded**. Nova Scotia Health team members should login to complete the module for your records.

1. Select Catalogue

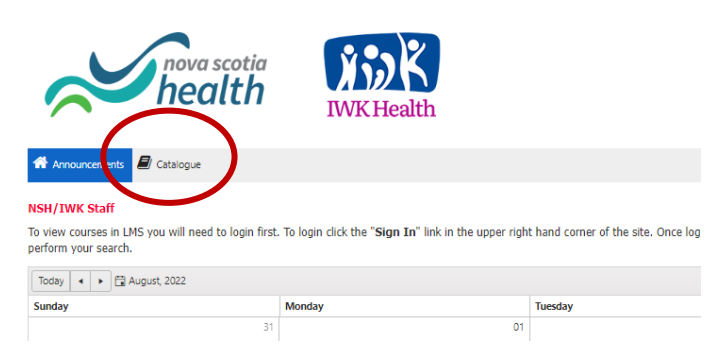

2. Once in the Catalogue, type "hand hygiene" into the Keywords search area and hit "Enter"

| Announcements    | 🗐 Catalogue  |  |  |   |             |                |  |
|------------------|--------------|--|--|---|-------------|----------------|--|
| Q Advance Search |              |  |  |   |             |                |  |
| Keywords         |              |  |  | 5 | Search Type |                |  |
| Hand hygiene     | Hand hygiene |  |  |   | Contains    |                |  |
| Terms            |              |  |  |   |             | Category       |  |
| All Terms        |              |  |  |   |             | All Categories |  |

3. Scroll down to find the module on your screen – click on the blue module title.

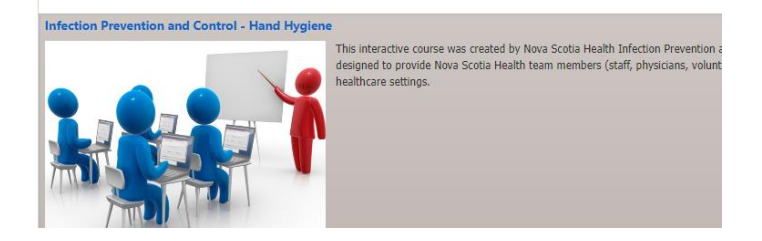

4. Click on "Launch Item" to open the module.

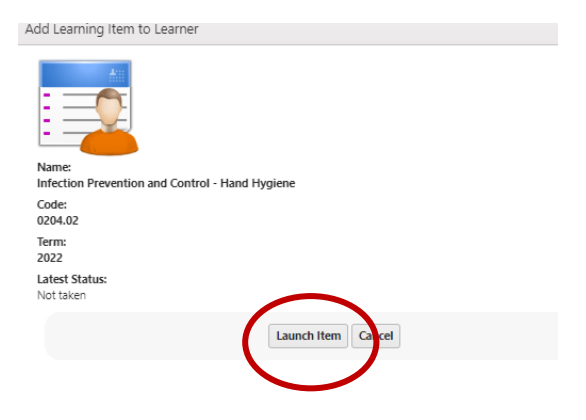